## Die Nuki Bridge an Ihrem SMART HOME by hornbach Gateway anlernen:

Mit der Integration der Nuki Bridge und der daran verbundenen Türschlösser können Sie den Status Ihrer Schlösser in der SMART HOME by hornbach Anwendung in Expertenregeln verwenden.

- 1. Öffnen Sie die SMART HOME by hornbach App oder verwenden Sie die Browseranwendung unter https://www.smarthomebyhornbach.com
- 2. Klicken Sie auf das Plus-Symbol in der Ecke oben rechts und nachfolgend auf den Begriff "Gerät".

|                               | Browser                                                                                                    | Арр                                                                                             |
|-------------------------------|----------------------------------------------------------------------------------------------------|-------------------------------------------------------------------------------------------------|
|                               | E Demohaus                                                                                                    | = Demohaus (+)                                                                                  |
|                               | Komfort Gateway                                                                                                    | Komfort                                                                                         |
| -25                           | Image: Darfoss Wohnzimmer       Image: Darfoss Wohnzimmer       Image: | Danfoss Wohnzimmer 21,5 °C                                                                      |
| Demohaus >                    | 21.src 22.src<br>Regel                                                                                                    | Eurotronic Bad 22,5 °C                                                                          |
| Status                        |                                                                                                    | Fibaro Fernbedienung                                                                            |
| Regeln                        | The second second second second second second second second second second second second second second second se                                                                                                    |                                                                                                 |
| 4 Historie                    | Network                                                                                                    | Popp Fernbedienung                                                                              |
| Einstellungen   Benutzerkonto | Reichweiterwerstäfter                                                                                                    | $\left(\begin{array}{c} 1 \\ \hline 3 \\ \hline 4 \end{array}\right)  \text{Popp Wandschalter}$ |
| Gateway                       | Sicherheit                                                                                                    | Netzwerk                                                                                        |
| Hilfe & Kontakt               | Fibaro Bewegung Flur         >         Fibaro Tür Eingang         >           >          >         Wasserrhölder         >         >         Wasserrhölder         >         >          >         Wasserrhölder         >         >         >         >         >         >         >         >         >         >         >         >         >         >         >         >         >         >         >         >         >         >         >         >         >         >         >         >         >         >         >         >         >         >         >         >         >         >         >         >         >         >         >         >         >         >         >         >         >         >         >         >         >         >         >         >         >         >         >         >         >         >         >         >         >         >         >         >         >         >         >         >         >         >         >         >         >         >         >         >         >         >         >         >         > <t< td=""><td>Aeotec Repeater</td></t<>                                                                                                    | Aeotec Repeater                                                                                 |
|                               |                                                                                                    | STATUS GERÄTE REGELN HISTORIE                                                                   |
|                               |                                                                                                    |                                                                                                 |

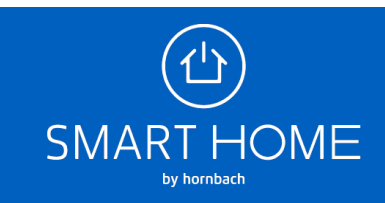

3. Wählen Sie die Nuki Bridge aus. Stellen Sie sicher, dass Ihr Nuki Türschloss bereits mit Ihrer Bridge verbunden ist und aktivieren Sie in der Nuki App "API Schnellverbindung" und "HTTP API" für Ihre Bridge. Sie können jetzt die Nuki Bridge mit dem Gateway verbinden, indem Sie das (+) Symbol drücken und einmal den Button in der Mitte der Bridge betätigen.

| Browser                                                                                                    | Арр                                                                                                    |  |
|----------------------------------------------------------------------------------------------------|----------------------------------------------------------------------------------------------------|--|
| ≡ Gerät hinzufügen #                                                                                                    | ← Gerät hinzufügen =                                                                                                    |  |
| Folgen Sie den Schritten in den Kurzanleitungen. Sie können jederzeit (+) drücken, um zu starten.                                                                                                    |                                                                                                    |  |
| FIBARO ~                                                                                                    | (     NUKI Bridge                                                                                                    |  |
| GARDENA ~                                                                                                    | OSRAM                                                                                                    |  |
| GOOGLE Y                                                                                                    | OSRAM Smart+ Plug Øzigbee >                                                                                                    |  |
| HORNBACH                                                                                                    | PHILIPS HUE                                                                                                    |  |
| NUKI ^                                                                                                    | PHILIPS HUE Bridge                                                                                                    |  |
| NUKI Bridge                                                                                                    | РОРР                                                                                                    |  |
| OSRAM ~                                                                                                    | POPP Keyfob                                                                                                    |  |
| PHILIPS HUE V                                                                                                    | POPP Mold Detector                                                                                                    |  |
|                                                                                                    | DODD Dawer Dive                                                                                                    |  |
| Every mixed upen         Folgen Sie den Schritten in den Kurzanleitungen. Sie können jederzeit (+) drücken, um zu starten.         • NUKI Bridge         • 1         • Offnen Sie Ihre Nuki App und aktivieren Sie "API Schnellverbindung"<br>und "HTTP API" für Ihre Bridge.         • 0         • 0         • 0         • 0         • 0         • 0         • 0         • 0         • 0         • 0         • 0         • 0         • 0         • 0         • 0         • 0         • 0         • 0         • 0         • 0         • 0         • 0         • 0         • 0         • 0         • 0         • 0         • 0         • 0         • 0         • 0         • 0         • 0         • 0         • 0         • 0         • 0         • 0         • 0         • 0         • 0         • 0         • 0     < | <ul> <li>NUKI Bridge</li> <li>Drucken Sie Jederzeit (+), um zu starten.</li> <li>Drucken Sie Jederzeit (+), um zu starten.</li> <li>Drucken Sie Jederzeit (+), um zu starten.</li> <li>Drucken Sie Jederzeit (+), um zu starten.</li> <li>Drucken Sie sicher, dass Ihre Nuki<br/>App durchzuführen.</li> <li>Stellen Sie sicher, dass Ihre Nuki<br/>Bridge und Ihr SMART HOME by<br/>hornbach Gateway mit dem selben<br/>Internet-Router verbunden sind. Ihre<br/>Nuki Bridge muss eingerichtet sein.</li> <li>Ihre Nuki Schlösser müssen mit Ihrer<br/>Bridge verbunden sein.</li> <li>Weitere Informationen finden Sie in<br/>der Anleitung des Herstellers.</li> <li>Öffnen Sie Ihre Nuki App und<br/>aktivieren Sie "API<br/>Schnellverbindung" und "HTTP API"</li> </ul> |  |
| 1 Gerät gefunden<br>Türschloss (Gerät wurde erfolgreich hinzugefügt)<br>–                                                                                                    |                                                                                                    |  |

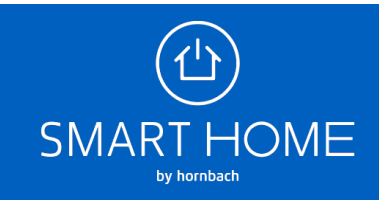

 In der Geräteübersicht sehen Sie das hinzugefügte Schloss. Hier sehen Sie den Status des Schlosses, die Historie und Sie können Regeln erstellen.

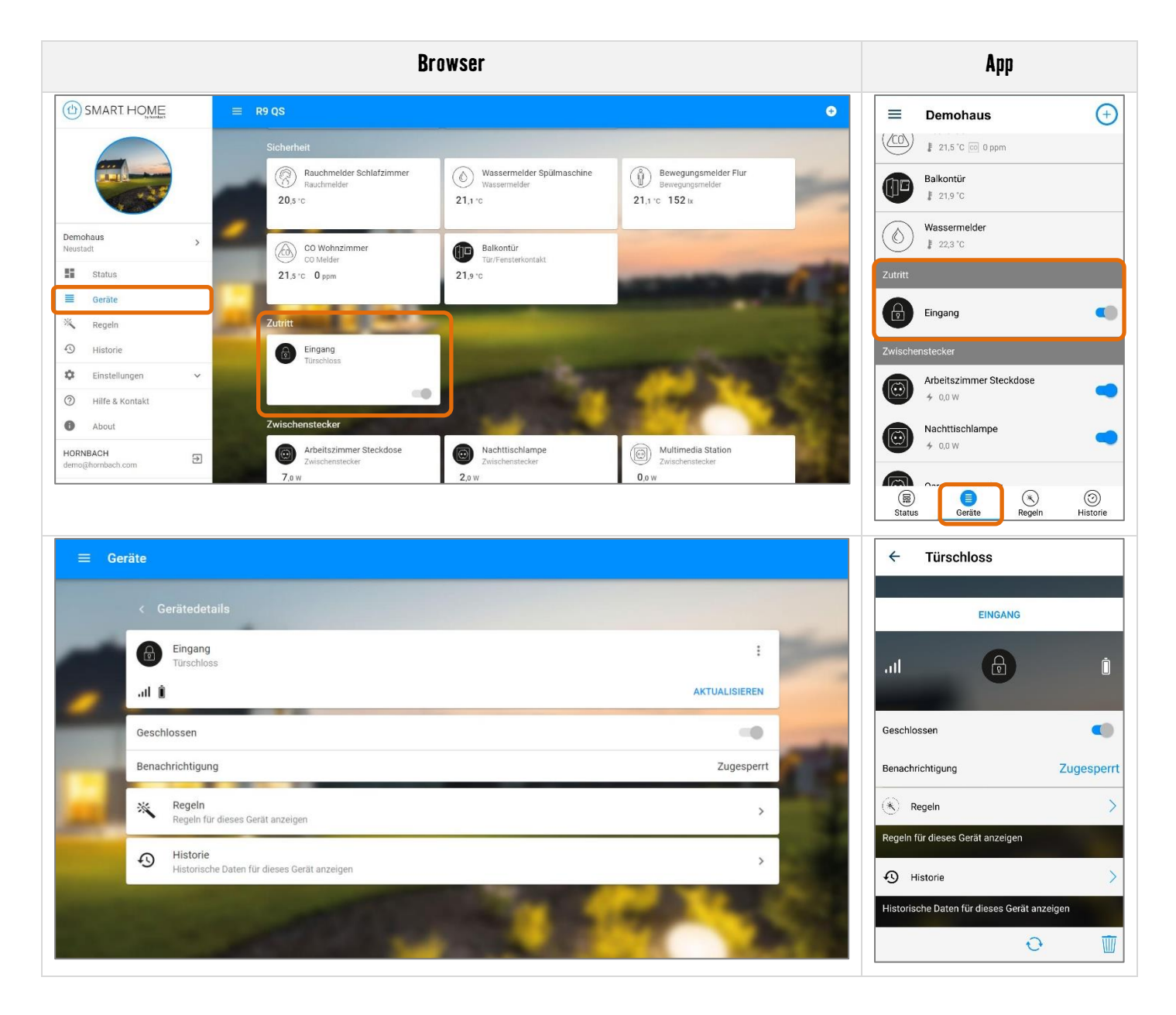

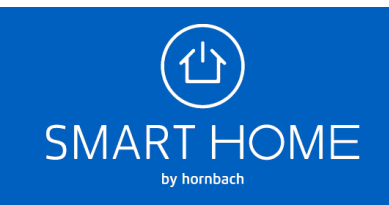

5. Erstellen Sie Expertenregeln für Ihr Türschloss. Aktivieren Sie beispielsweise die Beleuchtung in Ihrem Eingangsbereich, wenn Sie die Tür entriegeln.

| ung Eingang<br>45 Zeichen verbleibend                                                                                                    | ← E<br>Name der<br>Beleuc<br>Aktiviert<br>WENN          | Expertenregel<br>Regel<br>htung Eingang                                                                                | SPEICHERN                                                                                                    |
|----------------------------------------------------------------------------------------------------|---------------------------------------------------------|----------------------------------------------------------------------------------------------------|----------------------------------------------------------------------------------------------------|
| ang n 2                                                                                                    | Name der<br>Beleuc<br>Aktiviert<br>WENN                 | Regel<br>htung Eingang                                                                                                 | •                                                                                                    |
| ang<br>n 🖌 🔴                                                                                                    | Aktiviert<br>WENN                                       | _                                                                                                    |                                                                                                    |
| ang 🕒                                                                                                    | WENN                                                    |                                                                                                    |                                                                                                    |
|                                                                                                    |                                                         |                                                                                                    |                                                                                                    |
| egungsmelder Flur et under state index and the state of the state of t | Gerät<br>Bedingung                                      | Eingang<br>Offen                                                                                                    | 1                                                                                                    |
|                                                                                                    | Gerät<br>Bedingung                                      | Bewegungsmelder Flur<br>Beleuchtungsstärke niedriger<br>als 150 Lux                                                    | ,                                                                                                    |
| and the second second second second second second second second second second second second second second second                                                                                                    | 🕀 Weite                                                 | ere Bedingung hinzufügen                                                                                               |                                                                                                    |
| pe Eingangsbereich<br>5 Minuten einschalten                                                                                                    | DANN<br>Gerät                                           | Lampe Eingangsbereich                                                                                                  |                                                                                                    |
| SDEICHEDN                                                                                                    | Aktion                                                  | Für <u>5 Minuten</u> einschalten                                                                                       | 1                                                                                                    |
| p:                                                                                                    | e Eingangsbereich<br>Minuten einschalten 🖍<br>SPEICHERN | e Eingangsbereich<br>Minuten einschalten ><br>SPEICHERN<br>Bedingung<br>Weite<br>Bedingung<br>Cerät<br>Aktion<br>Weite | e Eingangsbereich<br>Minuten einschalten ♪<br>SPEICHERN  Gerät Lampe Eingangsbereich<br>Aktion Für 5 Minuten einschalten<br>① Weitere Aktion hinzufügen |

6. Wenn Sie das Schloss wieder entfernen möchten, wählen Sie den Menüpunkt Gateway bzw. Gateway bearbeiten aus und klicken Sie dann auf "Partner". Hier können Sie die Nuki Bridge von Ihrem Gateway entfernen. Mit der Bridge werden auch alle Schlösser entfernt.

|                       | Browser                                                                                                    | Арр                                                                                                    |
|-----------------------|----------------------------------------------------------------------------------------------------|----------------------------------------------------------------------------------------------------|
|                       | E Gateway                                                                                                    | ← Gateway bearbeiten                                                                                        |
|                       | ALLGEMEIN BENUTZER PARTNER ERWEITERTE EINSTELLUNGEN                                                                                                    |                                                                                                    |
|                       | BOSCH Indego S+                                                                                                    | Status Benachrichtigungen senden                                                                            |
|                       | GARDENA smart system                                                                                                    | Bei Änderungen des Verbindungsstatus (Gateway<br>offline / online) erhalten Sie innerhalb von 15-30 Minuten |
| Demohaus<br>Neustadt  | NUKI Bridge                                                                                                    | eine Push-Nachricht                                                                                         |
| Status Geräte Recelo  | PHILIPS HUE Bridge<br>Philips hue (BSB/02)                                                                                                    | Benachrichtigungen zusätzlich als                                                                           |
| Historie              | and the second second se | Push-Benachrichtigungen werden zusätzlich an die<br>E-Mail-Adresse des Gateway-Eigentümers gesendet         |
| Benutzerkonto Gateway |                                                                                                    | Partner                                                                                                    |
|                       |                                                                                                    | Benutzer >                                                                                                  |
|                       |                                                                                                    | Erweiterte Einstellungen                                                                                    |

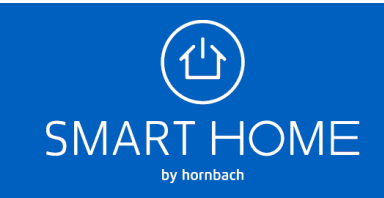

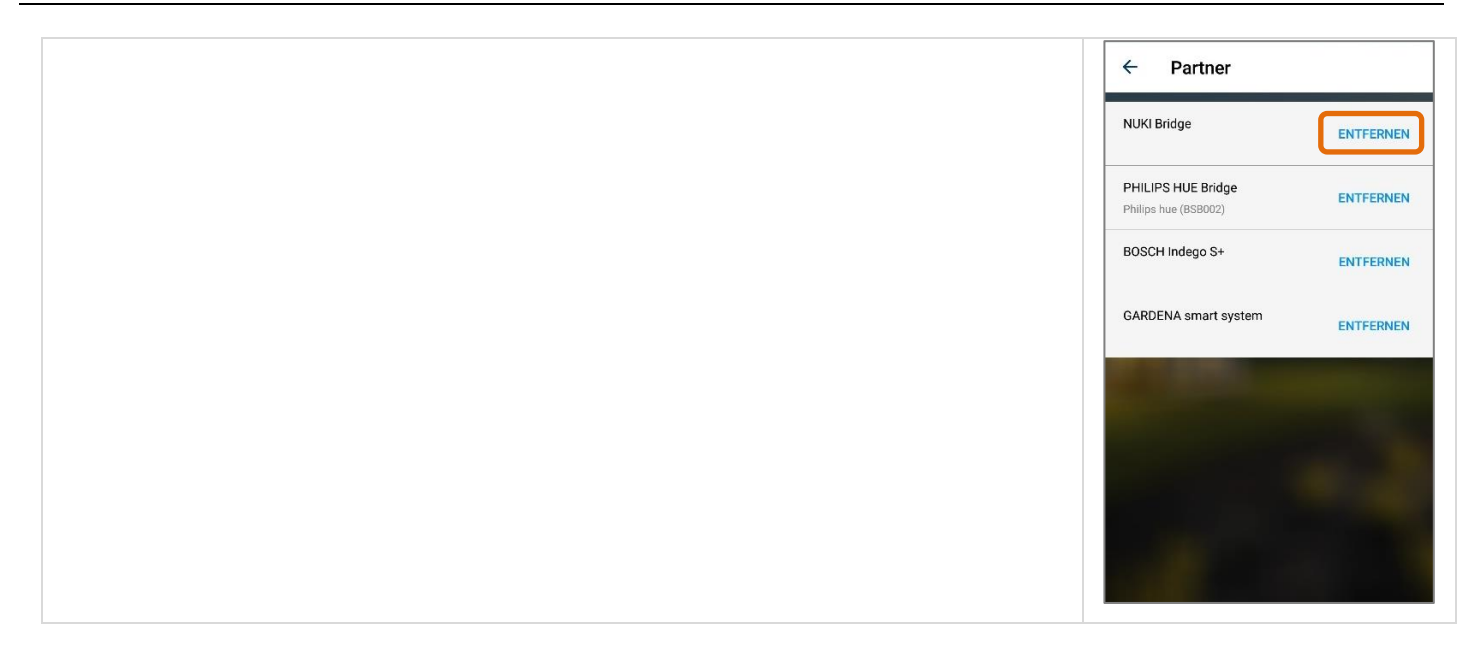

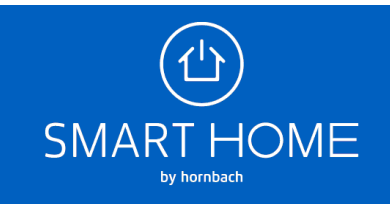